## squalio

## Kaip surasti naują darbuotoją ir jam parašyti naudojant O365 įrankį Teams app?

1. Savo kompiuteryje atsidarykite **Teams app**, į paieškos laukelį įveskite naujo darbuotojo vardą ir pavardę (1), pasirinkite **People** (2) ir paspauskite ant darbuotojo profilio (3)

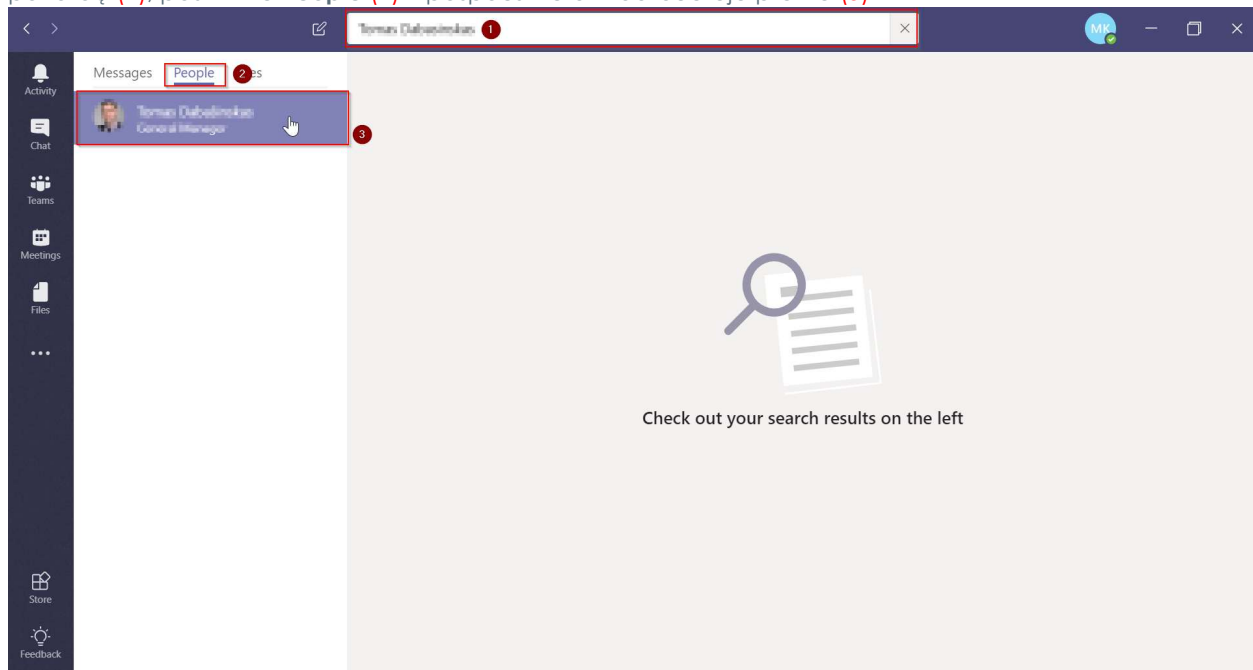

 Norėdami išsiųsti pranešimą paspauskite ant teksto laukelio, įveskite žinutę(1) ir paspauskite Send mygtuką (2)

| onversation Files Organiz | ation Activity                          |   |
|---------------------------|-----------------------------------------|---|
|                           |                                         |   |
|                           | You're starting a new conversation      |   |
|                           | - , - , - , - , - , - , - , - , - , - , |   |
|                           |                                         | 0 |